## **Working with QA Data**

Chris Chapman, US EPA National Ambient Air Monitoring Conference August 10, 2016 – St. Louis, Missouri

## Background

- The QA requirements for ambient air quality monitoring are specified in 40 CFR Part 58 Appendix A.
- In 2012 the EPA initiated a project to develop transactions that more closely matched the Appendix A requirements.
- In 2013, AQS was enhanced to support loading these, and a new set of reports were developed to utilize this data.

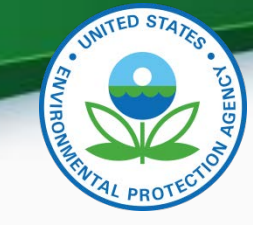

## Background (Con't)

- We converted AQS Precision and Accuracy data to the new QA data tables.
- In 2015, we embarked on a LEAN effort to facilitate the collection and loading of NPAP Audits into AQS, including the development of a stand alone Windows program for conducting audits (PEAT).
- In 2016, we are doing the same thing with PEP data.

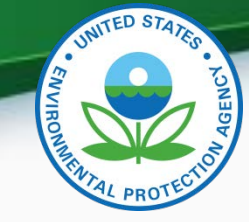

### **QA** Transaction List

- 1-Point QC
- Annual Performance Evaluation
- Flow Rate Verification
- Semi-Annual Flow Rate Audit
- Lead Analysis Audit
- Performance Evaluation Program (PEP)
- National Performance Audit Program (NPAP)
- PM Coarse Flow Rate Verification
- PM Coarse Semi-Annual Flow Rate Audit
- Speciation Flow Rate Verification
- Speciation Semi-Annual Flow Rate Audit
- NATTS Duplicate Assessment
- NATTS Replicate Assessment
- Field Proficiency Test
- Lab Proficiency Test
- Ozone SRP
- Ambient Air Protocol Gas Verification Program
- Definitions: https://aqs.epa.gov/aqsweb/documents/TransactionFormats.html

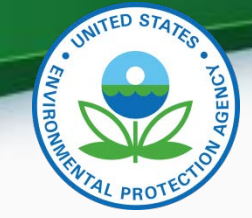

## Example: 1-Point QC

- Regulatory Requirement: 40 CFR Part 58 Appendix A § 3.1.1
  - A one-point quality control (QC) check must be performed at least once every 2 weeks on each automated analyzer used to measure SO<sub>2</sub>, NO<sub>2</sub>, O<sub>3</sub> and CO.
  - The QC check is made by challenging the analyzer with a QC check gas of known concentration (effective concentration for open path analyzers) between 0.005 and 0.08 parts per million (ppm) for SO<sub>2</sub>, NO<sub>2</sub>, and O<sub>3</sub>, and between 0.5 and 5 ppm for CO analyzers.
  - Report the audit concentration of the QC gas and the corresponding measured concentration indicated by the analyzer.
     The percent differences between these concentrations are used to assess the precision and bias of the monitoring data

### Example: 1-Point QC (2)

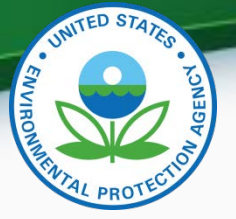

| No. | Field Name                          | Description                                                                                                    |
|-----|-------------------------------------|----------------------------------------------------------------------------------------------------|
| 1   | Transaction<br>Type                 | New transaction type "QA"                                                                                                    |
| 2   | Action<br>Indicator                 | 1 character code specifying Insert (I),<br>Update (U) or Delete (D)                                                                                                    |
| 3   | Assessment<br>Type                  | A label specifying the assessment for which data is being submitted. "1-Point QC"                                                                                           |
| 4   | Performing<br>Agency<br>Code        | Agency Code of organization performing assessment (optional)                                                                                                    |
| 5   | State Code<br>/ Tribal<br>Indicator | The FIPS state code of the monitor<br>being assessed, or "TT" to indicate that<br>the next field on the transaction is a<br>Tribal code.                                    |
| 6   | County<br>Code /<br>Tribal Code     | The FIPS County Code of the monitor<br>being assessed. If the previous field on<br>the transaction contains "TT", then the<br>Tribal Code of the monitor being<br>assessed. |
| 7   | Site number                         | Four digit number to uniquely identify site in county.                                                                                                    |
| 8   | Parameter<br>Code                   | The AQS parameter code assigned to<br>the monitor in AQS for which the<br>assessment is being performed                                                                     |

| No. | Field Name                  | Description                                                                                                    |
|-----|-----------------------------|----------------------------------------------------------------------------------------------------|
| 9   | POC                         | Parameter Occurrence Code: One or<br>two digit number identifying a<br>specific monitor for a parameter at<br>the site.                                             |
| 10  | Assessment<br>Date          | Date that the assessment was performed                                                                                                    |
| 11  | Assessment<br>Number        | A unique number associated with an<br>assessment performed at a site on a<br>given day. Value should be "1"<br>unless additional same assessments<br>are performed. |
| 12  | Monitor<br>Method Code      | The sampling methodology of the monitor being assessed.                                                                                                    |
| 13  | Reported Unit               | Units associated with the assessment<br>concentrations (Monitor<br>Concentration and Assessment<br>Concentration)                                                   |
| 14  | Monitor<br>Concentration    | The concentration value provided by the monitor being assessed.                                                                                                    |
| 15  | Assessment<br>Concentration | The value of the check gas standard concentration.                                                                                                    |

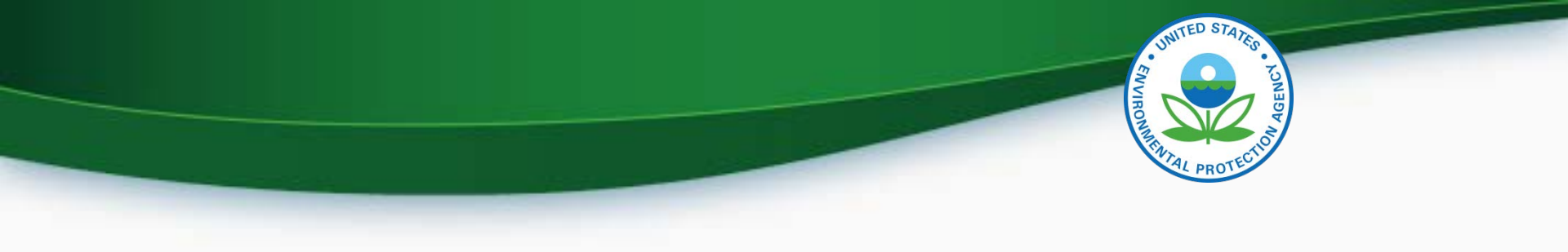

## Transaction Format Link

- AQS Transaction Formats:
  - <u>https://aqs.epa.gov/aqsweb/documents/Transactio</u>
     <u>nFormats.html</u>
  - Formats for all transactions, not just QA.

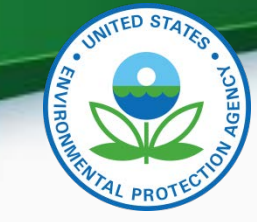

## Generating QA Transactions

Users have several options for entering QA data into AQS; these include the following:

- Entering the data directly into the AQS Web application Maintain forms
- Submitting via Batch Processing after
  - Creating the data manually using a text editor or other PC tool (e.g. Excel)
  - Having a vendor's data management system create a file for submission to AQS.
  - Using the AQS QA Transaction Generator program.

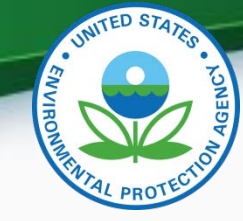

## **On-Line Maintain Forms (1)**

- On-Line Maintain Forms
  - One for each QA transaction type
  - Can be used to edit (Insert, Update, or Delete)
     Production QA data
  - Each field is validated as it is entered.
  - AQS codes can be picked from list where appropriate
  - Record fully validated by SAVE process
  - Records immediately show up on QA reports without having to run AQS LOAD

## Example QA Maintain UPDATE

### Form

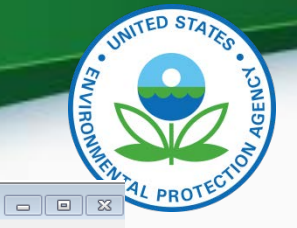

| Action Help Session Admin Retrieval Maintenance Critical Rev Centrication | Bath Correct Main Menu  Method Begin Date YYYMMDD End Date YYYMMDD Monitor Type Monitor Network                                                                                                    | Existing<br>data can<br>be queried                                     |
|---------------------------------------------------------------------------|----------------------------------------------------------------------------------------------------|------------------------------------------------------------------------|
| 1-Point QC                                                                | Monitor       Monitor         and Assessment Metho       Assessment Monitor         Number       Code         Image: Code       Image: Code         Image: Code       Image: Code | Queried         data or         newly         created         records. |

🛓 AQS

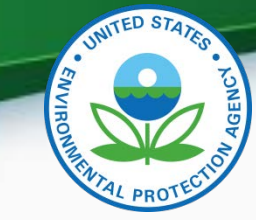

## Batch Loading and Correct

- Batch Loading
  - Load through ENSC or State Node
  - Load Pipe Delimited or XML Format
  - Transactions are staged and then verified using business rules
  - Transactions that pass are loaded (production read)
  - Transactions that fail show up in correct form
  - Combination of BATCH form and Correct Form to correct QA Transactions.

## **Example Batch Form**

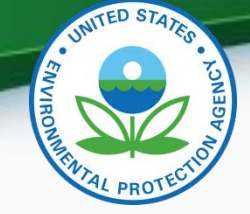

|          |                    |                         | TATUS         |                    |                |                   |               | L(             | DAD —                      | 01.1/05                     | P                  | DST—               |                   |
|----------|--------------------|-------------------------|---------------|--------------------|----------------|-------------------|---------------|----------------|----------------------------|-----------------------------|--------------------|--------------------|-------------------|
|          | Submission<br>Date | File Name               | User Name     | Records<br>In File | Date (last)    | Process<br>Status | I             | Recs<br>Loaded | Recs<br>Failing<br>to Load | Stat/CR<br>Finding<br>Count | Records<br>to Post | Skip'd<br>Monitors | Records<br>Posted |
| •        | 20160810 01:16     | EXERCISE4_T70.txt.zip   | CHRIS CHAPMAN | 3                  | 20160810 01:28 | LOAD-ERRO         | R             | 0              | 1                          |                             |                    |                    |                   |
|          | 20160810 01:15     | EXERCISE2_T70.txt.zip   | CHRIS CHAPMAN | 34                 | 20160810 01:25 | POST-COMP         | PLETED        | 34             | 0                          | 2                           | 24                 | 0                  | 24                |
|          | 20160805 15:35     | ONLINE_CIX_1527470      | CHRIS CHAPMAN | 1                  | 20160805 16:16 | POST-COMP         | PLETED        | 1              | 0                          | 1                           | 1                  | 0                  | 1                 |
|          | 20160804 14:16     | EXERCISE2_T50.txt.zip   | CHRIS CHAPMAN | 34                 | 20160804 14:17 | POST-COMP         | PLETED        | 34             | 0                          | 2                           | 24                 | 0                  | 24                |
|          | 20160802 10:13     | do_nothing_unix.txt.zip | ROBERT COATS  | 0                  | 20160802 10:13 | STAGE-CON         | <b>IPLETE</b> |                |                            |                             |                    |                    |                   |
|          | 20160525 09:43     | R3_Test1.txt.zip        | ROBERT COATS  | 1                  | 20160525 09:43 | LOAD-ERRO         | R             | 0              | 1                          |                             |                    |                    |                   |
|          | 20160418 14:28     | ONLINE_CIX_1482653      | NOT FOUND     |                    | 20160418 14:28 | UPLOAD-CO         | MPLET         |                |                            |                             |                    |                    |                   |
|          | 20160418 14:25     | CSN NC.zip              | NOT FOUND     | 23                 | 20160418 14:25 | LOAD-ERRO         | R             | 0              | 23                         |                             |                    |                    |                   |
|          | 20160317 08:33     | ONLINE_RCG_1468470      | ROBERT COATS  |                    | 20160317 08:33 | UPLOAD-CO         | MPLET         |                |                            |                             |                    |                    |                   |
|          | 20160317 06:51     | NE_PQAO_Trans.txt.zip   | ROBERT COATS  | 1755               | 20160317 06:51 | LOAD-COM          | PLETED        | 1755           | 0                          |                             |                    |                    |                   |
| <b>•</b> | 20160317 06:50     | SW_PQAO_Trans.txt.zip   | ROBERT COATS  | 1659               | 20160317 06:50 | LOAD-ERRO         | R             | 1655           | 4                          |                             |                    |                    |                   |
|          |                    |                         |               |                    |                |                   |               |                |                            |                             |                    |                    |                   |
| Γ        |                    |                         |               |                    |                |                   |               |                |                            |                             |                    |                    |                   |
|          | PROCESS CC         | NTROL                   | Load          |                    |                |                   |               | Post           |                            |                             | (                  | Other              |                   |
|          |                    |                         |               |                    |                |                   |               |                |                            |                             | Show               | / User Lo          | g                 |
|          | Process sele       | ected file through:     | Load File     |                    |                |                   |               | Post File      |                            | 1                           |                    |                    |                   |

Results and Reports:

Load Summary and Errors

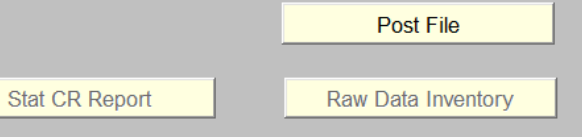

8/15/2016

Goto ENSC

Refresh Sessions

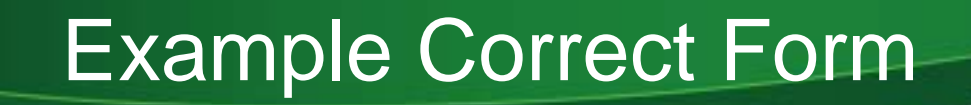

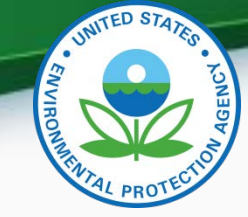

BGENERIC CORRECT FORM (National Air Data Group)

| Select file to view errors:<br>Submission                                                                                                    |                                                                                                    | Load C                                                                                                    | QA Data     |
|----------------------------------------------------------------------------------------------------|----------------------------------------------------------------------------------------------------|----------------------------------------------------------------------------------------------------|-------------|
| Date                                                                                                    | File Name                                                                                                    | User Name                                                                                                    | Trans_Count |
| <b>20160810 01:16</b>                                                                                                    | EXERCISE4_T70.txt.zip                                                                                                    | CHRIS CHAPMAN                                                                                                  | 1           |
|                                                                                                    |                                                                                                    |                                                                                                    |             |
|                                                                                                    |                                                                                                    |                                                                                                    |             |
| •                                                                                                    |                                                                                                    |                                                                                                    |             |
|                                                                                                    | ·                                                                                                    |                                                                                                    |             |
| 1-Point QC                                                                                                    |                                                                                                    |                                                                                                    |             |
| Action State Code/ County Tribal Site<br>Ind Tribe Ind Code Code Numbe                                                                                   | Parameter Poc Assessment Assessment Performing<br>er Code Date Number Agency                                                                                                    | lethod Reported Unit Monitor Assessment<br>Conc. Conc.                                                         |             |
| •         •         37         •         073         •         9070           •         •         •         •         •         •         •         9070 | •         94201         •         1         •         20130703         1         001         •         019           •         •         •         •         •         •         •         •         •         •         •         •         •         •         •         •         •         •         •         •         •         •         •         •         •         •         •         •         •         •         •         •         •         •         •         •         •         •         •         •         •         •         •         •         •         •         •         •         •         •         •         •         •         •         •         •         •         •         •         •         •         •         •         •         •         •         •         •         •         •         •         •         •         •         •         •         •         •         •         •         •         •         •         •         •         •         •         •         •         •         •         •         •         •         • | ▼         1008         ▼         70.2         70           ▼         ▼         ▼         ▼         ▼         ▼ |             |

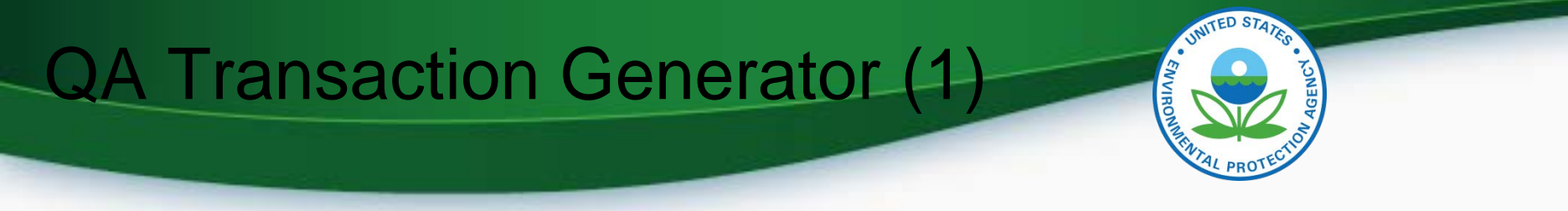

- Tool to allow <u>off-line</u> creation of all QA transaction types.
- All fields and records validated as soon as they are entered.
- Has built-in capabilities to keep both software and AQS codes up-to-date
- Creates files that are submitted via the normal AQS Batch process.
- Can be downloaded from: https://www.epa.gov/aqs/aqs-transaction-generator

## QA Transaction UPDATE Generator (2)

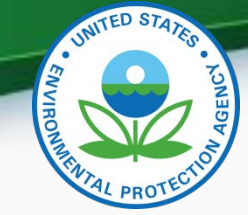

| AQS Transaction Generator v[4.0.2]                                                           |      |
|----------------------------------------------------------------------------------------------|------|
| Main Menu                                                                                    | Help |
| Transactions                                                                                 |      |
| Check for Updates                                                                            |      |
| Manage Saved Transactions                                                                    |      |
| System Preferences                                                                           |      |
| Issues                                                                                       |      |
| Quit the QA Transaction Generator                                                            |      |
|                                                                                              |      |
|                                                                                              |      |
| QA Transaction Generator is up to date, there are no updates available Build: 2015.0810@0522 | 2    |

## QA UDPATE Transaction Generator (3)

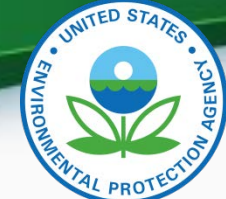

| QA Transactions                          |             |                              |                              |          |
|------------------------------------------|-------------|------------------------------|------------------------------|----------|
| Select Transaction Type                  | Help        | 1-Point Quality Control (QC) |                              |          |
| 1-Point Quality Control (QC)             |             | 1-Po                         | int Quality Control (QC)     | Help     |
| Annual Performance Evaluation (PE        | )           |                              |                              |          |
| Flow Rate Verification                   |             |                              |                              |          |
| Semi-Annual Flow Rate Audit              |             | Assessment Type              | 1-Point QC                   |          |
| Flow Rate Verification for PMc           |             | Performing Agency            |                              | •        |
| Semi-Annual Flow Rate Audit for PM       | с           | R State Code                 |                              | •        |
| Performance Evaluation Program (PE       | P)          | R County Code                |                              | -        |
| National Performance Audit Program (N    | PAP)        | R Site Number                |                              | *        |
| Field Proficiency Test (PT)              |             | P POC                        |                              | <b></b>  |
| Duplicate                                |             | Assessment Date              | Tuesday June 17, 2014        |          |
| Replicate                                |             | Assessment Number            | + 1                          |          |
| Pb Analysis Audit                        |             | R Monitor Method Code        |                              | •        |
| Lab Proficiency Test (PT)                |             | R Reported Unit              |                              | <b>•</b> |
| Speciation Flow Rate Verification        |             | R Monitor Concentration      | + Assessment Concentration + |          |
| Speciation Semi-Annual Flow Rate Au      | dit         |                              |                              |          |
| Ambient Air Protocol Gas Verificatio     | n           |                              |                              | K Cancel |
| Ozone SRP and Ozone Transfer Standard Ve | rifications |                              |                              |          |
|                                          | Cancel      |                              |                              |          |

## Input: QA Documents

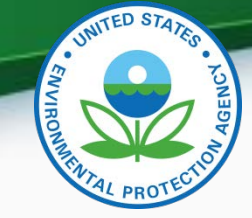

- A Maintain form exists for each of the following types of QA Documents
  - Quality Management Plans
  - Quality Assurance Project Plans
  - Technical System Audits
  - Audits of Data Quality
- These can only be entered on-line and not via batch
- These can only be entered by EPA staff or Independent Auditors, but can be viewed by anyone
- Note: These forms only record the existence and dates for the documents, but do not support uploading the documents themselves.

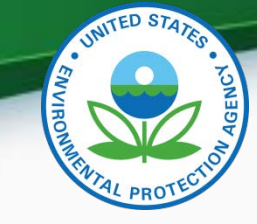

QA Collocation

- QA Collocation is the explicit pairing of monitors at a site for the purpose of quality control.
- It is required by Part 50 Appendix A for PM10, PM2.5 and Pb data.
- Collocation checks are set up by defining the Monitor Collocation for the "Primary" at the site and <u>a</u> QA Collocated Monitor (Maintain Monitor Form or Batch MJ Transaction)
- Once set up, AQS will pair Daily Summaries from the QA Primary and Collocated monitors to calculate the Part 58 Appendix A statistics.
- Note: Previously, collocated assessments were submitted on RP transactions. This is no longer supported.

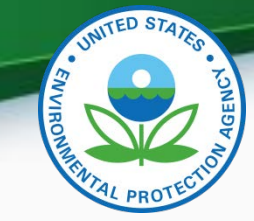

## Relationship to Legacy P&A

- All valid legacy Precision and Accuracy data has been converted to the corresponding QA data
- Legacy Precision (RP) and Accuracy (RA) transactions are no longer accepted.
- Legacy RP and RA transactions converted to QA data as soon as loaded (Initially over night)
- Caveats:
  - Legacy NATTS Duplicate and Replicate assessments not separated from 1-Point-QC assessments
  - Any Legacy Field-PT assessments not separated from 1-Point-QC assessments

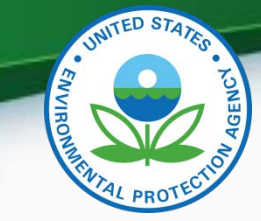

## Outputs: QA Reports

- QA Raw Data Report (AMP251):
  - Produced formatted report of submitted transactions with Percent Difference for each value pair
  - Replaced:
    - AMP250: P&A Raw Data Report
    - AMP246: Precision Report
    - AMP247: Accuracy Report
- QA Data Quality Indicator Report (AMP256):
  - Calculates Part 58 Appendix A statistics
  - Replaced: AMP255 (with bug fixes)
- Extract QA Data (AMP504)
  - Allows retrieval of QA transactions as submitted
  - Replaced AMP502 Extract P&A Data

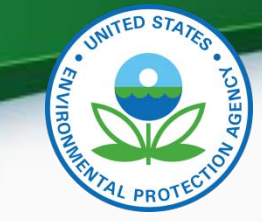

### Access Control

Access is controlled by Agencies assigned to the monitor rather than by Screening Group

| Monitoring Organization (monitor owner) | Full access to routine QA data & Monitor Metadata                                                     |
|-----------------------------------------|----------------------------------------------------------------------------------------------------|
| PQAO<br>(Pooled QA across monitors)     | Full access to routine QA data & Monitor Metadata                                                     |
| Reporting Organization                  | Full access to routine QA data                                                                        |
| Collecting Agency                       | Full access to routine QA data                                                                        |
| Analyzing Agency                        | Full access to routine QA data                                                                        |
| Audit Agency                            | Full access to <i>Independent</i> QA data (i.e. PEP & NPAP)                                           |
| EPA Staff                               | <ul> <li>Read access to data for review</li> <li>Full access to <i>Independent</i> QA data</li> </ul> |

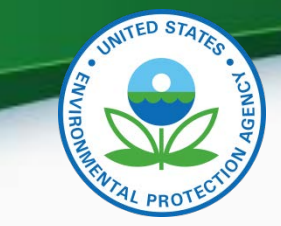

### AMP251 Example

#### UNITED STATES ENVIRONM ENTAL PROTECTION AGENCY AIR QUALITY SYSTEM Raw Monitor Assessment Report

Aug.4,2016

#### ONE POINT QC

PQAO: North Carolina Dept Of Environment And Natural Resources(0776)

<u>Parameter:</u>Carbon monoxide(42101)

| Method of Collection and A | nalysis | IN STRUM     | IENTAL | GasFi        | lter Correlation The | rm o⊟ectro | n 48i- TLE |
|----------------------------|---------|--------------|--------|--------------|----------------------|------------|------------|
| Site/Poc.                  | Method  | AssessDate   | Number | Assess Conc. | Monitor Conc.        | % Diff     | Unit Abbr. |
| 37- 067- 0023- 1           | 554     | 2015-01-01   | 1      | 9            | 9                    | 0          | ppm        |
| 37- 119- 0041- 4           | 554     | 2015- 01- 01 | 1      | 300          | 322                  | 7.3        | ppb        |

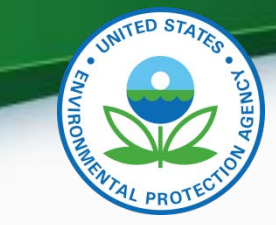

### AMP256 example

|            |              |                | UNITE | D STAT | ES ENVIRONM   | ENTAL PROTE    | CTION AGEN            | ICY                 |               |      |              |
|------------|--------------|----------------|-------|--------|---------------|----------------|-----------------------|---------------------|---------------|------|--------------|
|            |              |                |       |        | AIR QUAL      | TY SYSTEM      |                       |                     |               |      |              |
|            |              |                | DA    | TA Q   | UALITY I      | NDICATOR       | REPORT                | I                   |               |      |              |
|            |              |                | I     | One    | Point C       | Quality C      | Control               |                     |               |      | Aug. 4, 2016 |
| Pollutant: | 42101        | (Carbon monoxi | ide)  |        | PQAO: For     | syth County Er | vironmental ,         | Affairs Departr     | ment (0403)   |      | Арр А? Ү     |
| Year       | Region State | Site<br>IDs    | POC   | ΜТ     | Begin<br>Date | End<br>Date    | Intervals<br>Required | Valued<br>Intervals | %<br>Complete | CVUB | Bia s U B    |
| 2015       | 04 NC        | 37-067-0023    | 1     | S      | 20-MAR-15     | 31-DEC-15      | 20                    | 20                  | 100           | 1.74 | +/- 1.46     |
| 2015       |              | SUMMARY        |       |        | 20-MAR-15     | 31-DEC-15      | 20                    | 20                  | 100           | 1.74 | +/- 1.46     |
| SUMMARY    |              | SUMMARY        |       |        | 20-MAR-15     | 31-DEC-15      | 20                    | 20                  | 100           | 1.74 | +/- 1.46     |

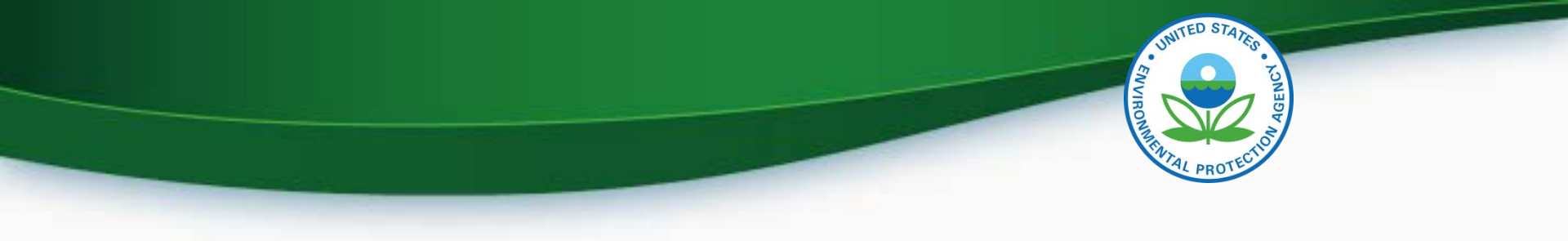

## Questions?

### Next is QA Transaction Generator Example.

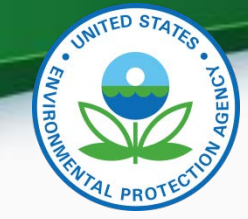

### **AQS QA Transaction Generator**

- Welcome to the mini-training for the AQS QA Transaction Generator
- In this presentation you'll learn the following:
  - What is the AQS QA Transaction Generator
  - AQS QA Transaction Generator features
  - How to download and install the AQS QA Transaction Generator
  - Getting started An example from start to finish
  - How to turn on Tribal Mode
  - How to get support and/or make enhancement suggestions

### What is the AQS QA Transaction Generator

The AQS QA Transaction Generator is a tool developed by the AQS Team to simplify the creation and generation of AQS QA Transaction files

## AQS QA Transaction Generator features

 Facilitates the creation and validation of ALL AQS QA Transactions

• Supports customization in the form of setting preferences for commonly used reference data such as:

- State
- Counties
- Performing Agencies
- Parameter Codes
- Monitor Method Codes
- Reported Units
- PQAOAs
- Enabling Tribal Mode
- Tribal Areas

• Supports automated updating of the application and reference data

## How to download and install the AQS QA Transaction Generator

- Use your internet browser to navigate to:
  - <u>https://www.epa.gov/aqs/aqs-transaction-generator</u>
- Click on the link for: Download the <u>AQS QA Transaction</u> <u>Generator Zip File</u>
- Save the zip file to a location you can remember
- Right click on the zip file and select 'Extract to here'
- Double click on 'setup.exe'
  - \*\*\* Please Note you will need Administrative rights to install the AQS QA Transaction Generator
- The application will start once the installation completes

- Let's do the following:
  - Launch the AQS QA Transaction Generator
  - Set our System Preferences for:
    - State
    - County
    - Site
    - Parameter
  - Create a 1 Point Quality Control (QC) Transaction
  - Generate the transaction so it can be submitted to AQS

- If you haven't done so already, launch the AQS QA Transaction Generator
- Click the 'System Preferences...' button
  - Let's set defaults for the following:
    - State
- AK

County

- Anchorage
- Parameter Codes
- 42101 Carbon monoxide
- Reported Units -
- 040 Parts per 100 million
- To set the defaults start by clicking on 'States' under the 'System Defaults' list
  - You can either drag and drop 'AK' to the 'Selected States' area or click the 'Add Selected' button
  - Click the 'Save Changes' button
- Now click on 'Counties' under the 'System Defaults' list
  - Drag and drop 'AK (020) (Anchorage)' to the selected Counties area and click the 'Save Changes' button

- Now click on 'Parameter Codes' under the 'System Defaults' list
  - Drag and drop '42101 (Carbon monoxide)' to the selected Parameters area and click the 'Save Changes' button
- Now click on 'Reported Units' under the 'System Defaults' list
  - Drag and drop '040 (Parts per 100 million) (CONCENTRATION)' to the Selected Reported Units area and click the 'Save Changes' hutton
- Each time you select the drop down list for States, Counties, Parameter Codes and Reporting Units the values that you selected in the 'System Preferences' section will appear first in the drop down list.
  - You can also click the 'Search' button to locate the item using a partial search just like in AQS
- Click the 'Close' button
  - You should now be back at the main menu

• You should now see the 'Transactions' screen:

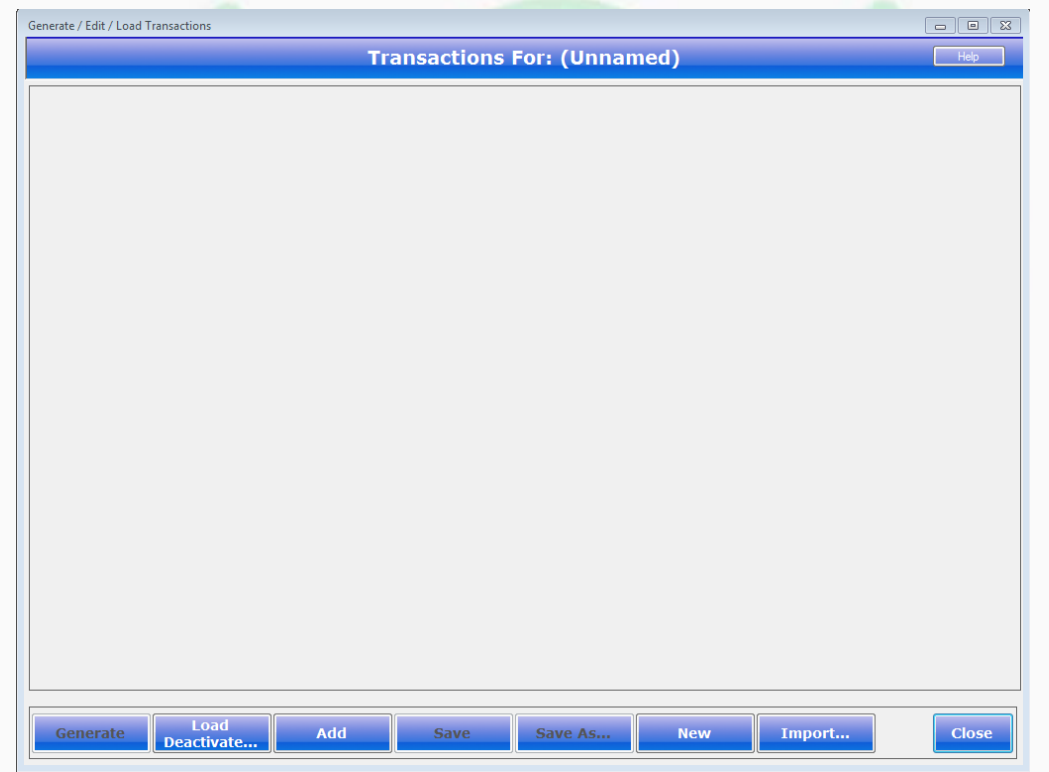

Click the Add

button

• Select '1 Point Quality Control (QC)' from the list of transactions

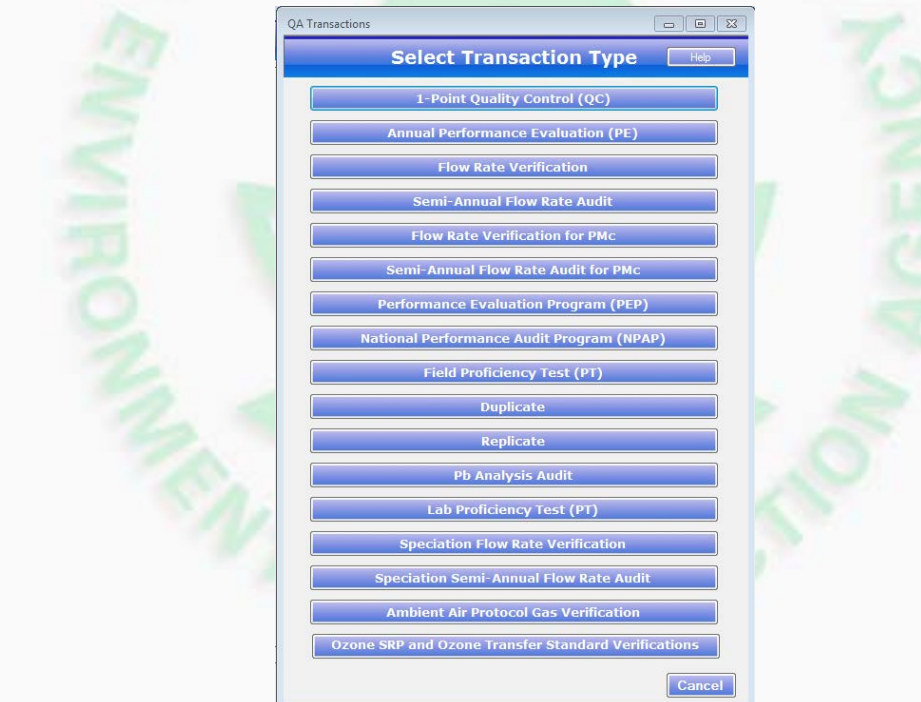

• You should now see the '1-Point Quality Control (QC) Screen:

|                  | 1-Point Quality Control (QC)                                                                                                    |                                                                                                    |        |
|------------------|----------------------------------------------------------------------------------------------------|----------------------------------------------------------------------------------------------------|--------|
|                  | 1-Poin                                                                                                    | t Quality Control (QC)                                                                                                    | Help   |
| R<br>R<br>R<br>R | Iransaction Type         Action Indicator         Assessment Type         Performing Agency         State Code         County Code         Site Number         Parameter Code         POC         Assessment Date | QA       Insert (I)       I-Point QC       ▼       ▼       ▼       ▼       ▼       ▼       ▼       ▼       ▼       ▼       ▼       ▼       ▼       ▼       ▼ |        |
| J R R R          | Assessment Number       Monitor Method Code       Reported Unit       Monitor Concentration                                                                                                    | Inursday     July     17, 2014       + 1       ✓       ✓       ✓       +       Assessment Concentration       +                                              |        |
|                  |                                                                                                    | ОК                                                                                                    | Cancel |

- Let's enter the following information:
  - Action Indicator
  - Performing Agency
  - State Code
  - County Code
  - Site Number
  - Parameter Code
  - POC
  - Assessment Date
  - Assessment Number
  - Monitor Method Code
  - Reported Unit
  - Monitor Concentration
  - Assessment Concentration 2
- Click the ok button

- Insert (I)
- A. E. Staly Company (0002)
- AK (02)
- Anchorage (020)
- DHHS (02) (020) (0052)
- Carbon monoxide (42101)
- 1
- Tuesday, August 05, 2014
- 1
- INSTRUMENTAL (DETECTION TUBE) (42101) (013)
- Parts per 100 million (040)
- on 1

- Please note:
  - The AQS QA Transaction Generator will validate the data as you selecting/entering it. Selecting a 'State Code' will limit the 'County Code' to the counties for the selected state. Selecting the 'County Code' will now limit the 'Site Number' to the 'State Code' and 'County Code' that you selected. The 'Parameter Code' will be limited to the 'State Code', 'County Code' and 'Site Number that you selected. The 'Reported Unit' will be limited to the 'Parameter Code' and the type of QA transaction that you are creating.
  - The AQS QA Transaction Generator ensures that the transaction that you create is a valid AQS QA transaction by using the reference data that is updated nightly. Therefore it is imperative that you apply any and all updates to ensure that the transaction(s) that you are creating are valid AQS QA Transactions.

• The 'Transactions' screen will be displayed and should look like the following:

| nerate / Edit / Load | d Transactions     |            |                    |             |               |                | 2     |
|----------------------|--------------------|------------|--------------------|-------------|---------------|----------------|-------|
|                      |                    |            | Transaction        | ns For: (*M | ODIFIED*)     |                | Help  |
| Edit                 | Delete             | Duplicate  | Transaction State: | 🖌 Valid     | Assessment Ty | pe: 1-Point QC |       |
| QA I 1-Point         | QC 0002 02         | 020 0052 4 | 2101 1 2014080     | 5 1 013 040 | 1 2           |                |       |
|                      |                    |            |                    |             |               |                |       |
|                      |                    |            |                    |             |               |                |       |
|                      |                    |            |                    |             |               |                |       |
|                      |                    |            |                    |             |               |                |       |
|                      |                    |            |                    |             |               |                |       |
|                      |                    |            |                    |             |               |                |       |
|                      |                    |            |                    |             |               |                |       |
|                      |                    |            |                    |             |               |                |       |
|                      |                    |            |                    |             |               |                |       |
|                      |                    |            |                    |             |               |                |       |
|                      |                    |            |                    |             |               |                |       |
|                      |                    |            |                    |             |               |                |       |
|                      |                    |            |                    |             |               |                |       |
|                      |                    |            |                    |             |               |                |       |
|                      |                    |            |                    |             |               |                |       |
|                      |                    |            |                    | )(          |               |                |       |
| Generate             | Load<br>Deactivate | Ad         | d Save             | Save        | As New        | Import         | Close |

- The green background color is an indicator that the transaction is valid
- Let's save this transaction before we continue
  - Click the Save button at the bottom of the screen
  - Enter '1-Point' for the description and click the οκ button

| Save Transaction(s) |                            |                 |    | - • ×  |  |
|---------------------|----------------------------|-----------------|----|--------|--|
|                     | Enter a description for th | e transactions: |    |        |  |
| 1 Point             |                            |                 |    |        |  |
|                     |                            |                 | ОК | Cancel |  |
|                     |                            |                 |    |        |  |

• The 'Title' for the transaction screen should now look like the following:

Transactions For: 1 Point

- Let's 'Generate' or create the AQS QA Transaction file that can be submitted to AQS
  - Click the Generate button
  - The 'Save AQS QA Transaction File' screen will open:

| Save in:      | 鷆 Test Files                               |                     | 👻 🎯 🤌 📴 🔻          |           |
|---------------|--------------------------------------------|---------------------|--------------------|-----------|
| æ             | Name                                       |                     | Date modified      | Туре 🔺    |
|               | 1PointQC.t                                 | bxt                 | 3/20/2014 10:10 A  | M Text D  |
| Recent Places | 1PointQCA                                  | AnnualPE.txt        | 3/20/2014 12:40 PI | M Text D  |
|               | allTransact                                | ions.txt            | 4/22/2014 9:40 AM  | 1 Text D  |
|               | AnnualPE.t                                 | bxt                 | 3/20/2014 1:47 PM  | Text D    |
| Desktop       | AnnualPE2                                  | AnnualPE2.txt       |                    | Text D    |
|               | AssessmentLevels.txt                       |                     | 8/5/2014 1:46 PM   | Text D    |
|               | Assessmen                                  | ntMethodologies.txt | 8/5/2014 1:46 PM   | Text D    |
| Libraries     | FlowRate.txt                               |                     | 4/7/2014 12:08 PM  | Text D    |
|               | Monitors.t                                 | xt                  | 8/5/2014 1:46 PM   | Text D    |
|               | parameters                                 | s.txt               | 8/5/2014 1:46 PM   | Text D    |
| Computer      | 📄 pqaos.txt                                |                     | 8/5/2014 1:46 PM   | Text Di 🛫 |
|               | 4                                          |                     |                    | Þ         |
|               | File name:                                 | test522.txt         | -                  | Save      |
| Network       | Save as type: QA Transaction files (*.txt) |                     | ▼                  | Cancel    |
|               |                                            |                     |                    | Liele     |

• That's it, the last step is to log on to AQS and submit your QA Transactions

- Navigate to the Folder location you wish to save the generated AQS QA Transaction file to
- Enter the 'File name' for the transaction set
- Click the 'Save' button
- The AQS QA Transaction Generator will now generate all transactions that do not have an error to the transaction file
- A status dialog titled 'FYI Transaction File Generated' will be displayed
  - The dialog will indicate how many transactions were in the transaction set and how many we written to the transaction file. Please note that transactions with errors are not written.

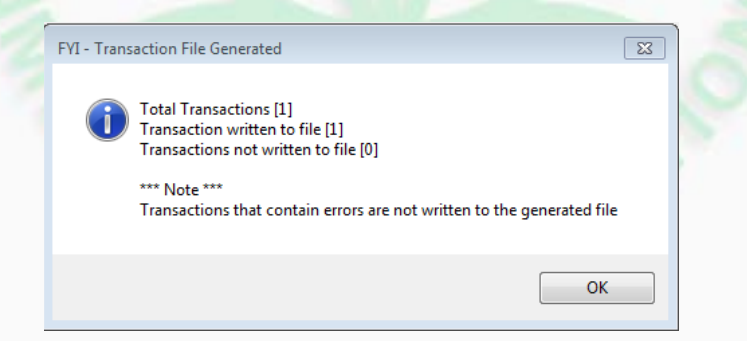

### How to turn on Tribal Mode

- The AQS QA Transaction Generator fully supports Tribal Mode. By setting Tribal mode to 'On' the AQS QA Transaction Generator will change 'State Code' to 'Tribal Indicator' and automatically select 'TT'. It will also change 'County Code' to 'Tribal Code' and populate the selection with 'Tribal Areas'
- To turn on Tribal Mode click the 'System Preferences...' button on the main menu
- Now click the 'Tribal Mode' selection under 'Tribal'
  - Turn on Tribal Mode by clicking the 'ON' button
  - Now click 'Save Changes'

### How to turn on Tribal Mode

- You can also set the default Tribal Areas that you use on a regular basis. To set the Tribal Areas simply click the 'Tribal Areas' under 'Tribal'
- Now drag and drop the appropriate 'Tribal Areas' from the 'Available Tribal Areas' section to the 'Selected Tribal Areas' section
- Click the 'Save Changes' button
- Now when you choose a Tribal Code from the a Tribal Code drop down list the Tribal Areas that you selected will appear first

## How to get support and/or make enhancement suggestion

- All AQS QA Transaction support, whether it is issue related or a suggested enhancement is submitted via the AQS help desk at:
  - 1 (866) 411-4372
  - EPACallCenter@epa.gov
    - Please don't contact an AQS team member directly, going through the help desk ensures that the issue or enhancement request is entered into a tracking system and then assigned to a developer.

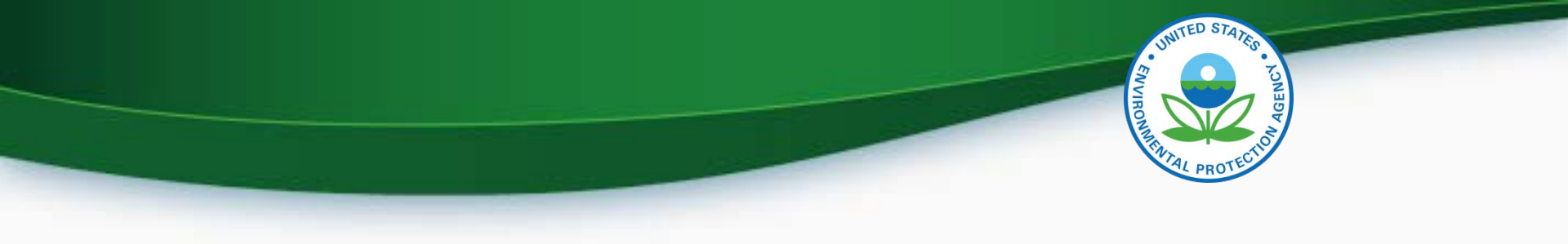

## • QUESTIONS?